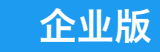

# Twitter 广告使用入门

桌面版分步指南

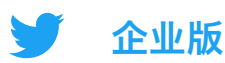

#### 目录

01 Twitter 广告账号设置

02 添加付款方式

03 创建广告

07 资源

04 广告活动设置

05 广告活动衡量与分析

06 故障排除与常见问题解答

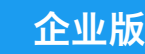

# 01 Twitter 广告账号设置

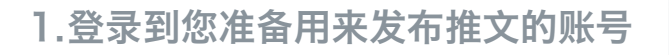

访问 <u>ads.twitter.com</u>
 您可通过两种途径访问:直接访问
 此 URL;或在左侧菜单中选
 择 "更多",然后选择
 "Twitter 广告"

首次访问广告账号时,请按照提示 操作:

3.选择"前往 Twitter 广告"

4.选择国家/地区和时区

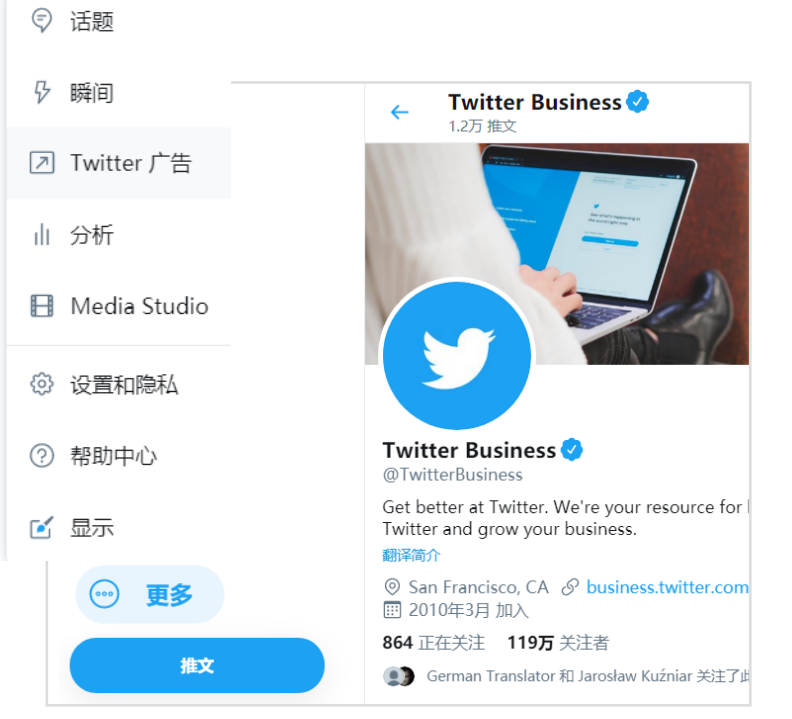

#### 您可以用广告账号做什么?

#### 创建广告

创建广告活动

使用"撰写"按钮,你可以创建任 何想要推广的新推文。(第 5 页) 选择"创建广告活动"按钮, 逐步完成广告活动的设置 流程。(第 7 页) 衡量效果

广告活动发布期间,您的面板将会 显示实时结果。(第 9 页)

注意: 所有的新广告账号都要经过审核才有资格运行广告。如果您刚开立的新账 号无法访问广告管理器,请等待几天再试。

# 02 添加付款方式

# 您必须先添加付款方式,然后才能运行 Twitter 广告活动。

除非您启动广告活动,否则不会对您收费。

# 信用卡

请按照下列步骤将您的信用卡信息 添加到 Twitter 广告账号中。在 创建广告活动时,您可以选择这张 卡作为资金来源。

- 进入广告管理器后,点击右上角您的 @用户名
- 2. 从下拉菜单中选择"付款方式"
- 3. 在右上角选择"添加新的资金来源"
- 4. 输入您的信用卡信息
- 5. 点击"前往确认"并确认
- 您的信用卡需要经过内部审核。审核 通过后,在付款方式选项卡中,这张 卡将显示为"有效"。

## 广告订单

当达到 Twitter 广告信用额度时, 广告会自动暂停。如果您计划在 Twitter 上运行大型广告活动, 可考虑按照以下步骤申请一份 IO。

- 1. 填写<u>申请表</u>
- 提交后,您的邮件收件箱将收到来自 Adobe Sign 系统的 IO 文档,您需 要在上面留下电子签名。

#### **更多信息,请查看<u>账单基础知识</u>页面。**

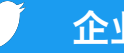

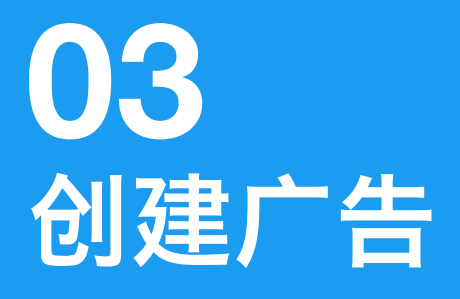

# 创建广告活动时,您需要选择推文来作为广告 进行推广。我们提供两种推文类型供选择:

# 原始推文

您可以从已经通过您的 @用户 名发推的推文中进行选择。

## 推广专用推文

您可以专门针对广告活动创建新的推文。 这类推文被称为"推广专用"推文。

这些推文不会出现在您的个人资料中, 只会展示给您的广告活动所定位的受众。

如果您只想推广现有的原始推文,则无需进一步操作,请直接前往第7页。 要在广告活动中加上推广专用推文,请按照下一页的步骤继续操作。

请注意,所有推文和广告都必须遵守我们的 Twitter 广告政策。

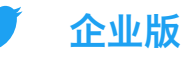

## 创建推广专用推文

点击广告管理器右上角的"撰写" 💅 图标,打开推文撰写器。请在上面输入 推文的具体内容。最佳实践请见第 16 页。

| 🛞 The Barista Bar 🖻 @baristabar                   |                          |  |  |
|---------------------------------------------------|--------------------------|--|--|
| 仅限本周!所有糕点均九折优惠。<br>G<br>つ                         | 输入您的推文文案,包括表情<br>符号和话题标签 |  |  |
| ✓ 第片或视频 1 个照片或视频                                  | 选择此项以添加图片或视频             |  |  |
| 媒体<br>square_coffee_3.jpeg<br>2020 年 1 月 8 日 × 删除 | 上传您的图片或视频                |  |  |
| 卡片类型                                              | 添加卡片(可选)。                |  |  |
| 大片名称                                              | 关于"卡片"的更多信息,请查看第15页。     |  |  |
| 糕点促销(版本 1)                                        | 命名卡片(名称仅对您可见)            |  |  |
| 5. 标题                                             | 7                        |  |  |
| 点击此处下单                                            | 添加标题文本                   |  |  |
| 网站 URL 4                                          | 1                        |  |  |
| https://www.baristabar.com                        | 添加此卡片要链接的 URL            |  |  |
|                                                   | _                        |  |  |

注意 推广专用推文仍然是"直播"推文。如果你在推文中提及某个 Twitter 用 户(例如"你好 @Twitter"),该用户将收到他们被提及的通知,以及相应推文的链接。 我们的数据合作伙伴也可以立即查看这些推文。如要保护敏感内容,请将推广专用推文的发 布时间安排在广告活动开始时间之后。了解更多 选框。如未勾选,这条推文将作为

一条正常的原始推文进行发送。

# **04** 广告活动设置

# 创建 Twitter 广告活动的第一步是选择 一个目标。

**选择好目标,可确保让广告活动朝向您最重视的受众行为去优化。** 如果有多个目标,可考虑运行多个广告活动。 要选择一个目标并开始创建广告活动,请从广告管理器的"广告活动"

下拉菜单中选择"创建广告活动"。

以下是我们提供的广告活动目标列表:

| 知度                                                 | 考虑                       | 转化                            |  |
|----------------------------------------------------|--------------------------|-------------------------------|--|
| <b>覆盖人数</b> 日本 日本 日本 日本 日本 日本 日本 日本 日本 日本 日本 日本 日本 | <b>视频观看量</b><br>吸引人们观看视频 | <b>应用再互动量</b><br>吸引人们在应用中进行操作 |  |
|                                                    | 前置式广告观看量<br>将广告与优质内容配对   |                               |  |
|                                                    | <b>应用安装量</b><br>吸引人们安装应用 |                               |  |
|                                                    | <b>网站点击量</b><br>增加网站流量   |                               |  |
|                                                    | <b>互动量</b><br>吸引人们与推文互动  |                               |  |
|                                                    | <b>关注量</b><br>为账号积累受众    |                               |  |

更多信息请访问 Twitter 广告活动类型页面。

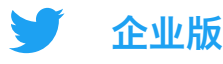

#### 填写广告活动表

选定目标后,接下来要填写广告活动的详细信息。

## 01 广告活动详细信息

在此部分,您将填写广告活动的常规参数,包括:

- ・广告活动名称
- · 总预算
- ・ 开始与结束日期
- · 资金来源

# 02 广告组

在一个广告活动中,您可能想要创建不同的组(或广告组)。如果您要向不同受众展示 不同信息,或者想根据特定受众调整预算或日期,广告组功能将非常有用。

对于创建的每个广告组,您可以指定:

- ・广告组名称
- · 开始与结束日期
- 广告组总预算
- 出价类型
- ・定位参数(详见第17页)
- ・ 您准备推广的推文(也称为"素材")

#### 专业建议:

- ・除非您的目标是应用安装量或应用再互动量,其他情况下,我们建议在 "定位"部分取消选择"Twitter 受众平台"。
- ・选择"素材"时,使用下拉菜单来筛选原始推文、推广专用推文、推文草稿或预 排期推文
- ·一个广告组创建完成后,您便可以将它复制以轻松创建其他不同版本。

#### 03 检查

发布之前,最后再检查一遍广告活动的详细信息!

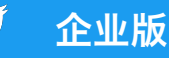

# 05 广告活动衡量与分析

## 获得实时结果

广告活动发布后,您就可以从广告管理器面板上跟踪结果。

默认视图将展示广告活动层级的结果。点击任一广告活动,可按照广告组、 广告或受众查看结果。

下面是一些需要考虑的关键指标和问题: **广告活动层级:** 

- · 结果数量
- 结果率
- 每次结果成本 (CPR)

#### 广告组层级:

・ 是否有某个广告组的效果好于其他组?
 原因是什么?

#### 广告层级:

- ・哪些推文的效果最好?所用的素材和/或ご案有什么共同主题吗?如果有,不妨考虑 创建更多这样的推文添加到广告活动中。
- ・ 哪些推文的效果不佳? 可考虑暂停投放这 些推文。

#### 受众层级:

您的推文最能引起哪些受众的共鸣?
 在以后的定位中可考虑加上这些群体。

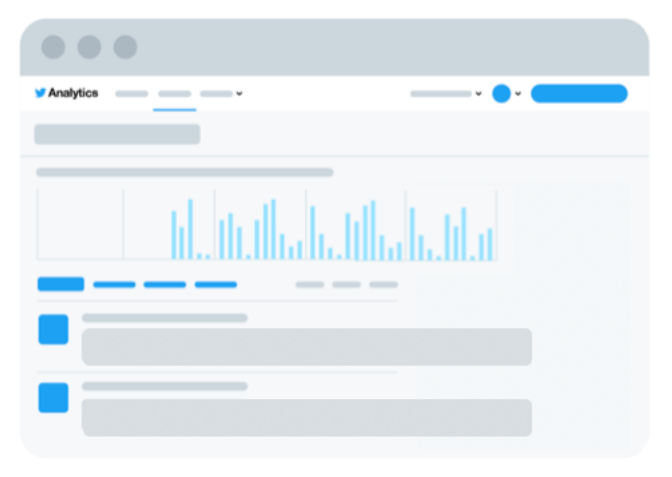

前往下一页,进一步了解广告管理器

#### 9

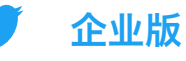

### Twitter 广告管理器

要查看广告活动的状态和效果,请访问广告管理器的面板。以下是需要了解的 几大关键区块:

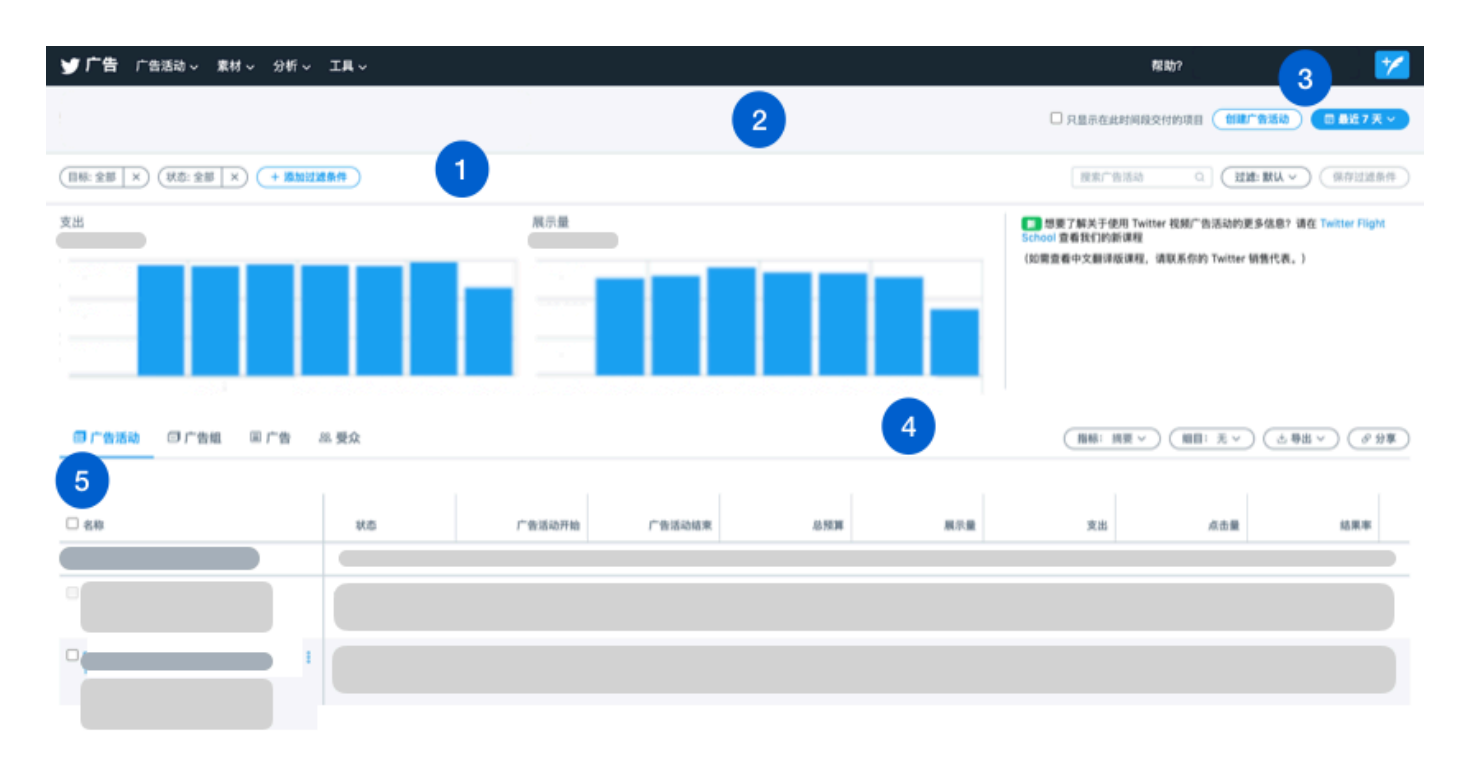

**1. 过滤条件:** 使用这些过滤条件来按照资金来源、目标或状态等因素来展示广告活动。

**2. 复选框:** 选择要查看在特定时间范围内已运行的所有项目, 还是仅查看已交付的项目。(例如, 一个广告活动虽已发布, 但由于预算耗尽而没有交付广告, 就可以用此复选框将其筛选出去。)

3. 时间范围: 点击此按钮, 按照您期望的日期筛选面板内容。

4. 指标: 自定义您希望在面板中看到的指标。

**5. 广告活动结果:** 在默认视图中, 面板将展示广告活动层级的结果, 每个广告活动单独成一行显示。

要查看更详细的广告活动结果,请点击各广告活动的名称。这样您就可以查看广告组、广告和受众层级的效果细分数据。

请访问 Twitter 分析页面, 查看所有提供的衡量效果面板。

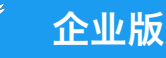

# 故障排除与常见问题解答

| Twitter 广告素材有哪些规范要求?   | 素材没有通用的规范,因为 Twitter 在多种<br>设备和平台上进行展示。                                                               |
|------------------------|----------------------------------------------------------------------------------------------------|
|                        | 我们建议您根据定位的设备应用最合适的图<br>片规格(例如移动广告需优化为 1:1 的图<br>片,而桌面广告更适合使用 16:9 的图片)。<br>具体请查看我们的完整 <u>素材广告规范</u> 。 |
| 我应该在广告活动中创建多少条推文?      | 开始时,建议在您的广告活动中创建 2-3<br>条推文。对于投放时间较长的广告活动,<br>每两周更新一次文案和/或素材,以此来保<br>持新鲜感并持续吸引受众的注意力。                 |
| 一次广告活动的理想投放时间是多久?      | 要获得全方位的优化结果,请最少选择将<br>广告活动运行两周时间。                                                                     |
| 我应该等待多久再调整和优化广告<br>活动? | 请等待 3 天,再寻找机会进行优化。优化<br>可能包括暂停投放效果不佳的广告、向某<br>些广告组重新分配预算,或者调整定位。                                      |

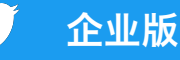

# 06 故障排除与常见问题解答

#### 一次广告活动的费用是多少?

在 Twitter 广告活动中,您可以自行选择 预算。我们从不设置最低费用要求,您可 以完全自行控制广告活动的支出。

#### 为什么没有显示任何素材?

如果推文类型与广告活动的目标不一致,您就 无法将此推文添加到广告活动中。例如,如果 需要向视频观看量广告活动中添加推文,我们 要求添加的推文中必须包含一个视频。

另请注意,只有推文可以添加到广告活动 中,单独的卡片无法添加。

如果您仍然无法选择推文和素材添加到广告活动中,请尝试下面的基本故障排除技巧:

- ・清除 cookie 和缓存
- ・ 尝试多种浏览器,包括 Chrome、
   Firefox 和 Safari
- ・ 在浏览器中使用无痕模式或隐身模式重试
- ・退出并再次登录 Twitter 广告
- ・禁用浏览器扩展程序,例如 AdBlocker

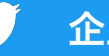

#### 企业版

# 06 故障排除与常见问题解答

我怎样才能看到广告活动给网站或 移动应用带来的转化?

要查看归因于广告活动的转化,您需要设 置转化跟踪。

有关为网站设置转化跟踪的说明,请查看 第18页。

有关为移动应用设置转化跟踪的说明, 请查看<u>移动应用转化跟踪</u>页面。

实用链接:

更多故障排除与常见问题解答,请访问 <u>Twitter 广告帮助中心</u>。 还有其他关于 Twitter 广告的问题?请联系 <u>advertiserhelp@twitter.com</u>

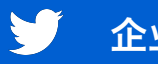

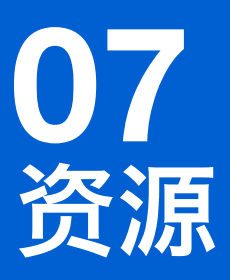

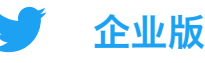

## Twitter 卡片

Twitter 卡片是一个可点击组件,可添加到推文中。要分享网站或应用的链接时, 不妨考虑使用卡片来为链接增加更多吸引力和可点击区域。

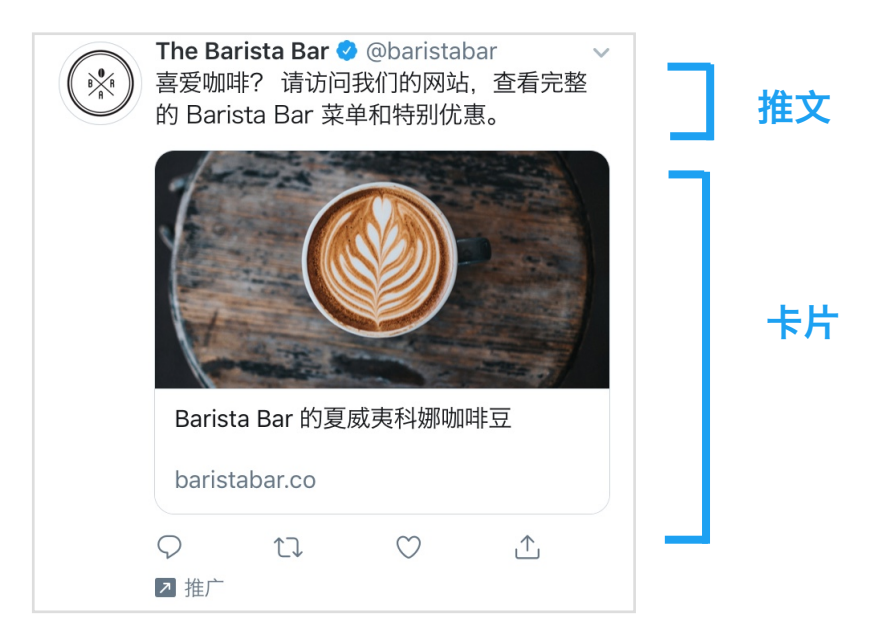

我们提供两种主要的 Twitter 卡片类型。每一种都可以使用图片或视频:

### 网站卡片

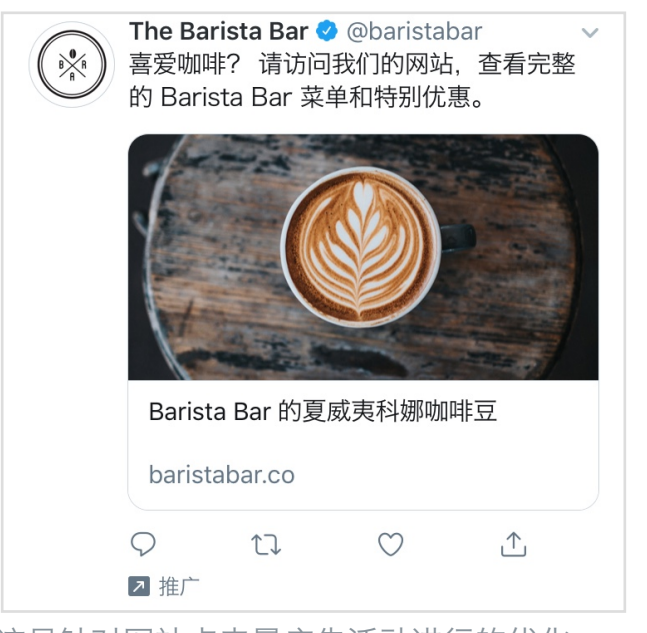

这是针对网站点击量广告活动进行的优化。

# 应用卡片

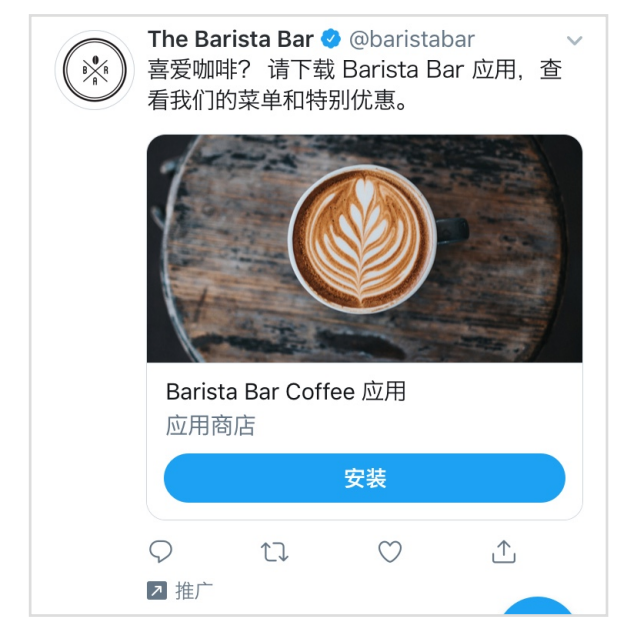

这是针对应用安装量和应用再互动量广 告活动进行的优化。

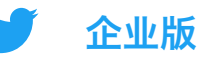

#### 广告素材最佳实践

#### 效果显著的推文文案:

- 简明扼要且重点突出
- ・ 包含行动号召(CTA)
- ・ 以真人的口吻, 采用对话式文风
- ・ 提供折扣比例(而不是美元金额)
- ・ 营造出一种紧迫感(例如"限时优惠")
- ・ 避免使用分散注意力的话题标签

#### 效果显著的推文图片:

- · 清晰度高,没有模糊失真
- 文字极度简洁
- 一个中心视觉焦点
- ・ 通过鲜艳的色彩、人物元素、动作或情绪的展示来吸 引眼球

#### 效果显著的推文视频:

- ・ 时长为 15 秒或更短
- 打开即可看到产品
- · 提供字幕或其他可静音观看策略
- ・ 视频全程品牌 Logo 清晰可见
- ・ 品牌展示时间超过视频时长的一半

**据统计:** 仅 Twitter 而言,我们发现每日视频观看 量同比增长了 62%,观看时长同比增长了 72%。

来源: Twitter 内部研究, 2019-2020 年

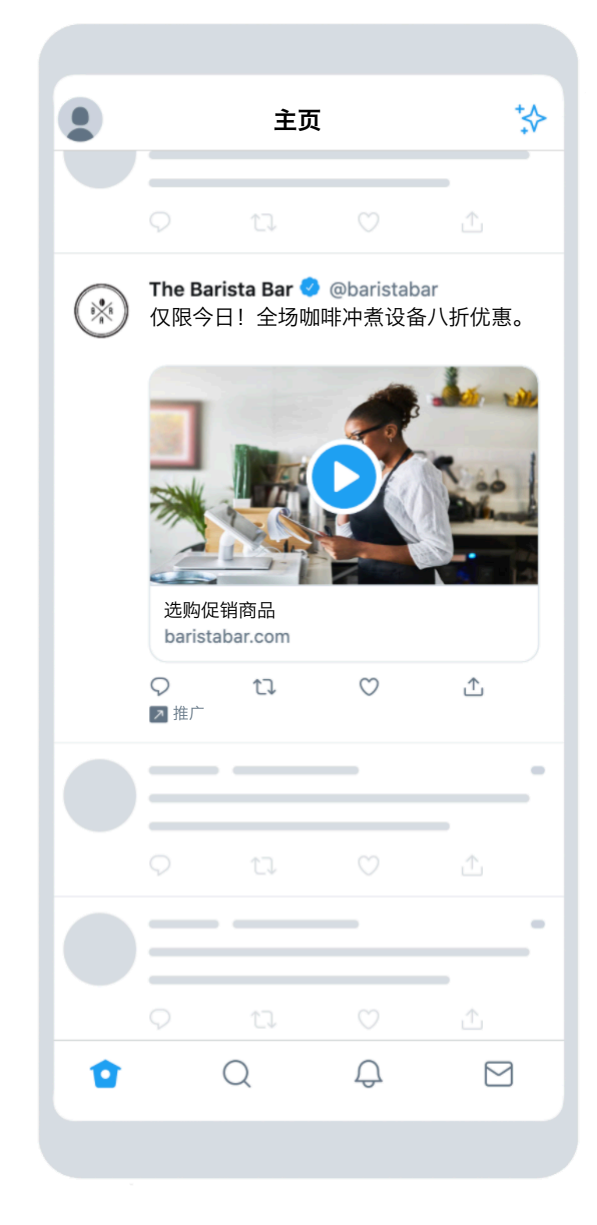

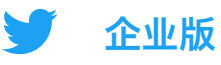

#### Twitter 广告定位

利用 Twitter 的定位功能,将您的广告展现在特定受众面前。定位选项包括:

#### 人口统计特征

- ・**语言定位** 覆盖能理解特定语言的用户。
- ・位置定位
   覆盖居住于特定国家/地区、州/省、地区、都市圏或邮政编码所在地的人群。

#### 受众

- ・**事件定位** 定位最适合目标受众的事件。
- ・**对话定位** 根据受众每天的对话内容来选择覆 盖的目标群体。
- **电影和电视节目定位** 定位在特定市场中与特定电影或电 视节目互动的人群。
- ・ 兴趣定位
   根据兴趣覆盖特定人群。

#### 您的受众

・自定义受众定位
 通过邮件、@用户名或从您网站或应
 用中收集的数据进行定位。更多信
 息请查看自定义受众简介。

访问 Twitter 广告定位页面了解更多。

- ・**性别定位** 定位男性、女性或全部性别。
- ・设备和 Wi-Fi 定位:根据手机型 号、设备、运营商和 Wi-Fi 连接 来添加更多定位。
- ・ **推文互动者定位** 向看过您过去的广告活动或原始 Twitter 推文,或者与之互动过的人群进行再营销。
- ・关键词定位
   定位或避开搜索过、发推过特定关键词,
   或与特定关键词互动过的人群。
- ・ 类似关注者定位
   覆盖与某个账号的关注者具有相似行为的
   人群。
- ・ 关注者定位
   将您的关注者添加到定位的受众中。
- ・**语言定位** 覆盖能理解特定语言的用户。
- ・位置定位
   覆盖居住于特定国家/地区、州/省、地区、都市圈或邮政编码所在地的人群。

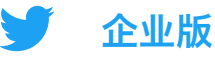

#### 针对网站的转化跟踪

通过在您的网站上添加一个代码片段,可跟踪广告在 Twitter 之外的效果, 看看人们点击广告后在您网站上做了什么。这个方法可用来跟踪购买、新闻订 阅等行为。

#### 如何设置转化跟踪

1. 选择网站标签

网站标签有两种类型可供选择:

- **通用网站标签**: 一个可放置在整个网站上的单一代码片段,以跟踪多种网站操作 或转化
- 单一事件网站标签: 一个唯一的代码片段, 可用于跟踪您网站上的单个网站转化

我们建议大多数广告商采用通用网站标签,因为它简化了标签放置流程,还能跟踪某个 用户在您整个网站上的旅程。

在极少数情况下,您可能需要一个单一事件标签来跟踪非页面加载事件(例如下载白皮 书或提交注册表)的转化。

#### 2. 生成并安装您的网站标签

如果您选择了单一事件标签,请跳转到步骤3。对于通用网站标签,请遵循以下步骤:

a. 在广告管理器中,从"工具"下拉菜单中选择"转化跟踪"

b. 同意我们的条款和条件, 然后点击"生成用于转化跟踪的网站标签"按钮。

c. 将此代码片段粘贴到网页的结束 HTML "</body&gt;"标签之前,或粘贴在容器 标签或标签管理系统内。您可能需要开发者或技术人员来帮助您实施这一步。

注意: 通用网站标签只需要在您的网站上安装一次,即可用于多个广告活动。无需为 您运行的每个广告活动创建新的网站标签。

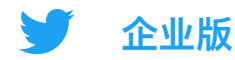

#### 3. 创建转化事件

在您的网站上放置好标签后,就可创建转化事件了。换句话说,就是您准备让标 签跟踪什么。如果您选择的是单一事件标签,也要在此处创建具体事件。

a. 前往 <u>ads.twitter.com</u> 中的转化跟踪页面(位于"工具"选项卡下方)并点击"创建新的转化事件"

b. 填写此表。

您可以创建多个转化事件来跟踪网站上的多种操作。只需为每种操作填写此表。

#### 4. 将转化事件加入广告活动

转化事件创建好后,您就可以从广告活动表中选择这一事件。方法如下:

a. 从您的广告账号中选择"创建新的广告活动",并选择"网站点击量"目标
b. 填好广告活动的详细信息后,系统将会提示您填写广告组的详细信息
c. 在填写广告组详细信息时,请选择"优化偏好"下的"网站转化"。此操作会
创建一个名为"关键转化指标"的新字段。您可以在此字段中选择转化事件。

这样您就设置完成了!更多详情,请访问网站转化跟踪页面。

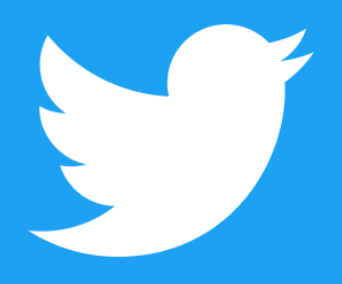

@TwitterBusiness business.twitter.com